WindowsUpdateが更新エラーになる場合などに一時的にESETを停止する方法を説明します。 エラーが解決したら保護を有効にするのを忘れないようにしてください。

- I.ESETの設定メニューを開く
  - デスクトップ画面の右下の通知領域でESET のアイコン 
     を探して右クリックしてく ださい。
    ボタンをクリックすると表示されること あります。

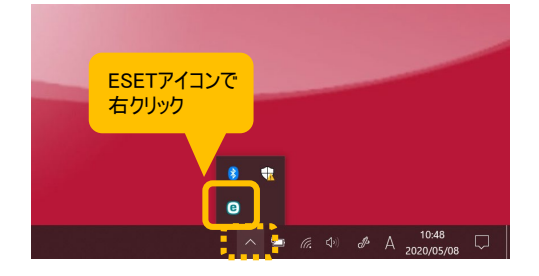

| ~ | 最も高い保護                       |  |
|---|------------------------------|--|
|   | クイックリンク                      |  |
| • | 現在の状況                        |  |
| • | 保護統計                         |  |
| 0 | 保護を一時停止                      |  |
|   | 詳細設定                         |  |
|   | ログファイル                       |  |
|   | FSFT Endpoint Antivirus 6を閉く |  |

ウィンドウレイアウトのリセット ウイルス定義データベースのアップデート...

バージョン情報

2.設定メニューで「保護を一時停止」を選ぶ

3.保護を一時停止の画面で「再起動まで」を選びOKをクリックする

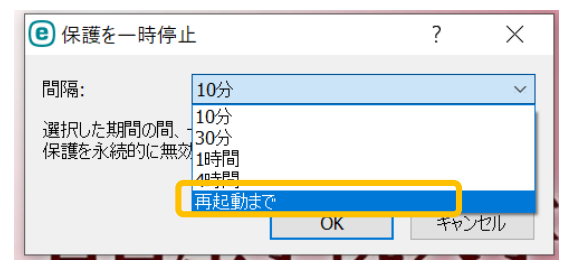

| ● 保護を一時停」                                         | E     | ?   | $\times$ |  |  |  |
|---------------------------------------------------|-------|-----|----------|--|--|--|
| 間隔:                                               | 再起動まで |     |          |  |  |  |
| 選択した期間の間、一時的に保護を無効にします。詳細設定では、<br>保護を永続的に無効にできます。 |       |     |          |  |  |  |
|                                                   | ОК    | ++> | セル       |  |  |  |

4.ESETのアイコンに赤いマークがつくと 一時停止中です。

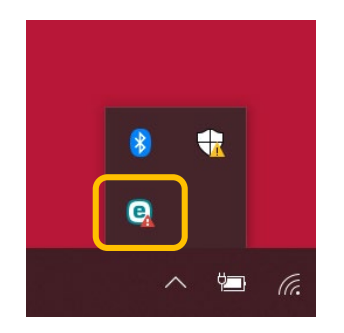

WindowsUpdateで何回も再起動 する場合は、その都度ESETの一 時停止をしてください。 5.再起動したら保護が有効になります。

手動で保護を有効にする場合は、設定メ ニューから「**保護を有効にする**」をクリック してください。

| ▲ セキュリティアラート                 |
|------------------------------|
| フィッシング対策保護が機能していません          |
| → 詳細情報                       |
| 保護を有効にする                     |
| 詳細設定                         |
| ログファイル                       |
| ESET Endpoint Antivirus 6を開く |
| ウィンドウレイアウトのリセット              |
| ウイルス定義データベースのアップデート          |
| バージョン情報                      |